# 河北大学校园缴费平台使用说明(2023)

河北大学校园缴费平台为同学们提供了快捷、安全的缴费方式,实现了 多渠道、多卡种、开放式的跨行缴费。为帮助同学们顺利完成各项费用缴纳, 我们特别编写了使用说明,请仔细阅读,并按说明操作流程进行缴费。如遇 问题,请联系我们:

学费咨询: 财务处收费管理科 0312-5079497

财务处新校区财务科 0312-5073022

财务处医学部财务科 0312-5075646

住宿费咨询: 0312-5079569(五四路校区、七一路校区)

0312-5079028(裕华路校区)

工商银行: 95588 或0312-5063430

中国银联: 95516

使用缴费平台,需注意以下事项:

1.保持所用设备连接互联网通畅。

2.持有任意银行的银联借记卡,卡中有足够缴费金额。

3.平台目前提供微信支付、银联快捷支付和网银支付三种支付方式。 由于部分银联卡在支付时,受发卡银行规定限额限制,个别大额缴费存在 快捷支付方式不支持的情况,可通过平台中"微信支付"的"微信零钱"付 款方式、"在线支付"的"网银支付"模块或者扩大银联卡的支付限额完成 支付。

4.为保护个人信息安全,建议不要在网吧等公共场所使用缴费平台。

操作步骤:

1.登陆河北大学主页(http://www.hbu.edu.cn/),点击右下方"网络应用一缴费平台",进入"河北大学校园缴费平台"。

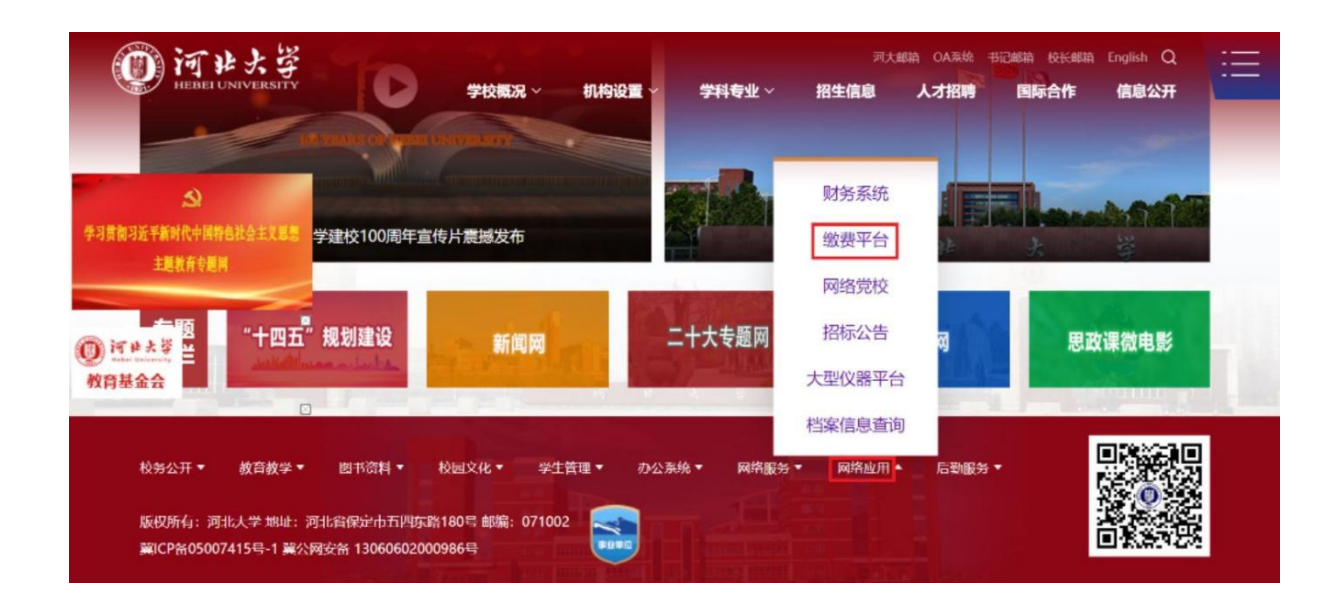

2.登陆河北大学校园缴费平台。选择"用户名"登录,用户名为学生 学号,初始密码为:hbu@+身份证号后6位,如最后一位是字母,需大写输 入该字母(初始密码示例,如身份证号后六位为123456,则密码为: hbu@123456)。

注: 个别学生由于收费系统中身份证信息收录不全, 会提示密码错误, 则初始密码为hbu@000000。

|                                                                         | 用户登录<br>USER LOGIN                                                                   |
|-------------------------------------------------------------------------|--------------------------------------------------------------------------------------|
| 学校介绍 重要提示 / 系統公告 / 银行说明<br>初次使用者请点击下载查问: 使用说明<br>回家(新日)<br>可以大学校园统一支付平台 | 登录方式 • 用户名 · 证件号<br>用户名: 请输入用户名 / 学号<br>密 码: 请输入密码 应过应因<br>验证码: 请输入验证码 XQ9D<br>ⓒ 登 录 |
|                                                                         |                                                                                      |

3. 进入河北大学校园缴费平台,显示学生本人相关信息及所有应交费 信息。

| HEBEI UNIVER                                    |                          |                 |                           | 当前费用               | 学费缴费    | 其他费用                | 生活缴费      | 交易查询  | 报名信息      | 个人信息 | 退出 |
|-------------------------------------------------|--------------------------|-----------------|---------------------------|--------------------|---------|---------------------|-----------|-------|-----------|------|----|
| 当前用户>>编号:2022—————————————————————————————————— |                          |                 |                           |                    |         |                     |           |       |           |      |    |
| 销位置: 欠费信息                                       |                          |                 |                           |                    |         |                     |           |       |           |      |    |
| 收费期间:                                           | 收费项                      | 页目:             | 0                         | 显示过期项目             | 查询      |                     |           |       |           |      |    |
| 目信息以及交费状况                                       | 】 (共有 <mark>1条</mark> 缴费 | <b>遗项目,共需交费</b> | <mark>5,060.00</mark> 元,已 | !缴费 <b>0.00</b> 元, | 欠费5,060 | <mark>.00</mark> 元) |           |       |           |      |    |
| 收费期间                                            | 收费项目                     | 收费起始            | 收费终止                      | 收费状态               | 收费      | 类型 区                | 國金額       | 实缴金额  | 欠费金额      | 支付状态 |    |
|                                                 | 一些市                      |                 |                           | 此费                 | 学习      | 费                   | ¥ 5060.00 | ¥0.00 | ¥5.060.00 | 未完成  |    |

**4**.缴纳学费点击"学费缴费",缴纳住宿费等其他费用点击"其他费用" (以下操作演示以学费缴费为例)。勾选相应的收费区间,点击"下一步"。

|                                                   |                        |                              | A                   |      |      |  |      |  |  |
|---------------------------------------------------|------------------------|------------------------------|---------------------|------|------|--|------|--|--|
| 当前用户>>编号: 2022 22 22 22 22 22 22 22 22 22 22 22 2 |                        |                              |                     |      |      |  |      |  |  |
|                                                   | -n/m-h                 |                              |                     |      |      |  |      |  |  |
| 前位置:学费缴费>>应交款                                     | "明细表                   |                              |                     |      |      |  |      |  |  |
| 前位置:学费缴费>>应交款                                     |                        |                              |                     |      |      |  |      |  |  |
| 位置:学费缴费>>应交款<br>说明:请选择本次进行缴费                      | 明细表<br>的收费区间,在相应的收     | 这费期间打勾,然后点击"1                | ■<br>下一步"按钮         |      |      |  |      |  |  |
| 位置:学奏缴费>>应交款<br>说明: 请选择本次进行缴费<br>☑ 2023-2024      | 调细表<br>2的收费区间,在相应的收    | z费期间打勾,然后点击"1                | ┗                   |      |      |  |      |  |  |
| 帕置:学费缴费>>应交款<br>说明:请选择本次进行缴费<br>2023-2024<br>收费区间 | 明细表<br>的收费区间,在相应的收<br> | 2费期间打勾,然后点击"1<br><b>应收金额</b> | ■<br>下一步"按钮<br>退费金额 | 减免金额 | 实缴金额 |  | 欠费金额 |  |  |

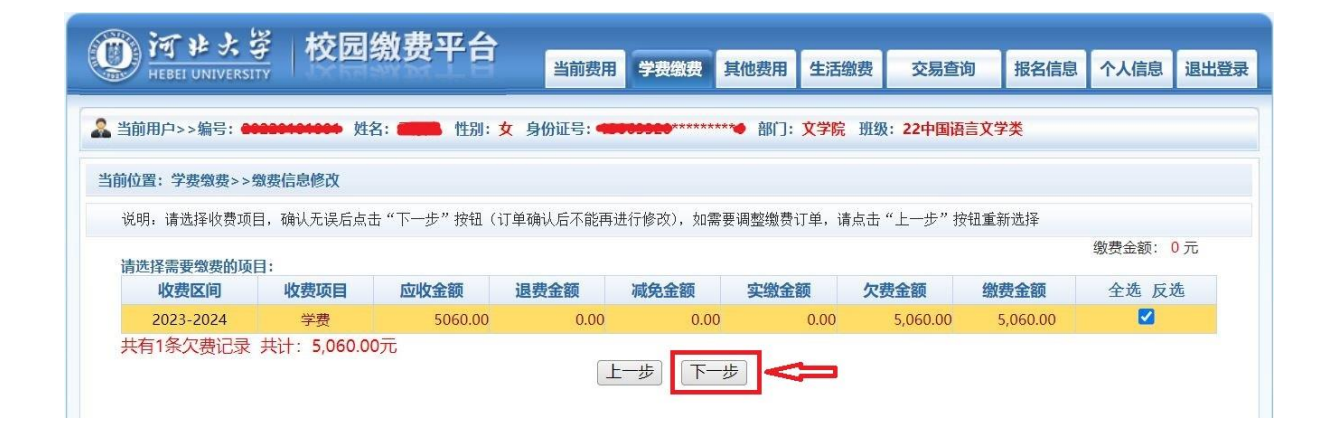

## 5.显示您应交费用明细,点击"下一步"

|                                                  | 当前费用学费缴费      | 其他费用   | 生活缴费 | 交易查询 | 报名信息 | 个人信息 | 退出登录   |  |  |
|--------------------------------------------------|---------------|--------|------|------|------|------|--------|--|--|
| ▲ 当前用户>>编号: ●●●●●●●●●●●●●●●●●●●●●●●●●●●●●●●●●●●● |               |        |      |      |      |      |        |  |  |
| 当前位置:学费缴费>>交费信息显示                                |               |        |      |      |      |      |        |  |  |
| 说明:确认交费信息无误后,点击"下一步"进行操作;若需更                     | 改或缴费失败,请返回欠费查 | 询页面,重复 | 以上操作 |      |      |      |        |  |  |
| 收费区间                                             | 收费项           | 目      |      |      | 缴费金额 |      |        |  |  |
| 2023-2024                                        | 学费            |        |      |      |      | 5,0  | 060.00 |  |  |
| 共有1条记录 共计交费: 5,060.00元                           | 王一步           | 步      |      |      |      |      |        |  |  |

6.核对信息无误后,点击银联"在线支付"或"微信支付"。

| <b>()</b><br>HEBET UNIVERSITY<br>KEBET UNIVERSITY | 平 <b>台</b>                                      | 学费缴费     | 其他费用             | 生活缴费 | 交易查询       | 报名信息 | 个人信息 | 退出登录 |  |  |
|---------------------------------------------------|-------------------------------------------------|----------|------------------|------|------------|------|------|------|--|--|
| ▲ 当前用户>>编号: ● 22中国语言文学类                           |                                                 |          |                  |      |            |      |      |      |  |  |
| 当前位置:                                             |                                                 |          |                  |      |            |      |      |      |  |  |
| 支付信息:<br>请选择付款方式 (说明:选择银行或平台,点击 'I                | 一 缴 费 金 额: 5,060.00                             | 元 手续费:   | 0.00 元           | 总金额: | 5,060.00 元 |      |      |      |  |  |
| 支付方式:                                             | 请选择付款方式 (说明: 选择银行或平台, 点击 '确认缴费' 以完成支付)<br>支付方式: |          |                  |      |            |      |      |      |  |  |
| 1. 请确倒<br>2. 若缴费                                  | 8您已开通 网上支付功能<br>势失败,请确认银行账户没有                   | 1扣款再进行下2 | R支付 <i>,避</i> 免) | 重复缴费 |            |      |      |      |  |  |
| 确定                                                | <u> </u> 激费     取消交费                            | <b>1</b> |                  |      |            |      |      |      |  |  |

(1)选择银联"在线支付"方式的缴费操作流程
确认信息无误后,选择"在线支付",点击"确定缴费"。
进入银联"在线支付"界面。
① 扫码支付:可通过手机扫描下方图片左上角二维码支付。

② 快捷支付:在下方图片"卡号"栏内输入银联卡号,核对准确无误 后,点击"下一步"。

| 订单信息 |                           |                         | 订单详情▼                   |
|------|---------------------------|-------------------------|-------------------------|
|      |                           | 商户名称:河北大学               | 商品名称: 2000年1月11日 - 平台缴费 |
| 支持微信 | ₩★.≫★↓~~~<br>(5.0版本以上)和支付 | 金额: <b>RMB 5,060.00</b> |                         |
| 付款方式 | 快捷支付                      | 网银支付                    |                         |
|      |                           | 卡号:                     |                         |
|      | 下一步                       |                         |                         |

温馨提示:为确保您顺利徽费,非工行卡选择快捷支付或网银支付,须在30分钟之内完成,超过30分钟会因超时导致缴费失败。 为提高缴费成功率,推荐使用工行卡支付或者扫码支付。咨询电话:95588

使用银联卡在线支付需输入在银行营业网点办理银联卡时预留的手机 号码,以便接收短信验证码。输入预留手机号码后,点击"下一步"。

| 订单信息                |                                         |            | 订单详情▼ |  |  |  |  |  |  |
|---------------------|-----------------------------------------|------------|-------|--|--|--|--|--|--|
|                     |                                         | 商户名称: 河北大学 | 商品名称: |  |  |  |  |  |  |
| 欠<br>な<br>■<br>支持微信 | 金額: RMB 5,060.00<br>支持衛信 (5.0版本以上) 和支付宝 |            |       |  |  |  |  |  |  |
| 付款方式                | 快捷支付                                    | 网银支付       |       |  |  |  |  |  |  |
|                     | J L                                     | 工行卡号:      |       |  |  |  |  |  |  |
|                     | 下一步                                     |            |       |  |  |  |  |  |  |

温馨提示:为确保您顺利缴费,非工行卡选择快捷支付或网银支付,须在30分钟之内完成,超过30分钟会因超时导致缴费失败。 为提高缴费成功率,推荐使用工行卡支付或者扫码支付,咨询电话:95588 准确输入短信验证码后,点击"提交"即可完成缴费。

| 订单信息                |                               |                                              | 订单详情▼ |
|---------------------|-------------------------------|----------------------------------------------|-------|
|                     | 商户名称:河北大学                     | 商品名称: 1999年1999年1999年1999年1999年1999年1999年199 |       |
|                     | 金额: RMB 5,060.00-             |                                              |       |
| 支持微信 (5.0版本以上) 和支付宝 |                               |                                              |       |
| 短信                  |                               |                                              |       |
|                     |                               |                                              |       |
|                     | 1. 请仔细核对订单信息和卜面支付             | 信息:                                          |       |
|                     | 卡 (账)号后六位/别名: 📒               |                                              |       |
|                     | 金额: RN                        | IB 5,060.00                                  |       |
|                     | 2. 请输入您手机收到的短信验证码             | 1                                            |       |
|                     | 请输入您手机 (*****                 | 接收到的短信验证码。                                   |       |
|                     | 短信验证码:                        | (发送编号为•••••••)                               |       |
|                     | 验证码: jfy                      | 4 刷新验证码                                      |       |
|                     | 提交                            | 取 消 其他付款方式                                   |       |
|                     | 如果您在 40 秒内没有收到到               | 行发送的短信验证码短信,可以选                              |       |
|                     | 择以下力式元成。<br>选择 重新并即转信号证明 我行90 | 5588吃向你雨新发祥扫信 法你吃石                           |       |
|                     |                               | 前您还可以使用3次该功能。                                |       |

## 完成缴费后,您可以通过点击"交易查询",随时查询缴费情况。

| HEBEI UNIVERSITY                                 |               | 当前费用     | 月 学费缴费 | 其他费用 生活   | 缴费 3     | 医易查询 报行 | 名信息 个. | 人信息退     |
|--------------------------------------------------|---------------|----------|--------|-----------|----------|---------|--------|----------|
| 前用户>>编号: 2000-000-000-000-000-000-000-000-000-00 | 性名: 💶 🛃 性别: 3 | 女身份证号: 🐿 | *****  | ***       | • 班级: 22 | 中国语言文学类 |        |          |
| 一里, 六日本沟、、 印仁六日 口马                               |               |          |        |           |          |         |        |          |
| 业直:父易互问>>银行父易记求                                  |               |          |        |           |          | A       |        | ( mbr an |
|                                                  | 订里日           | 期:       | 订甲号:   | ĩ         | 」甲类型:    | 全选 > 支付 | 时状态:   | ~ 佣刀     |
| 银行订单                                             | 订单日期          | 订单时间     | 交易银行   | 订单金额      | 手续费      | 交易金额    | 支付成功   | 操作列      |
| xf230626HBU000017                                | 2023-06-26    | 15:23:40 | 工商银行   | ¥ 5060.00 | ¥0.00    | ¥ 0.00  | 否      | 明细       |
| xf230626HBU000016                                | 2023-06-26    | 15:22:10 | 工商银行   | ¥ 5060.00 | ¥0.00    | ¥ 0.00  | 否      | 明细       |
| yx220814HBU001098                                | 2022-08-14    | 14:33:48 | 微信支付   | ¥100.00   | ¥ 0.00   | ¥100.00 | 是      | 明细       |
|                                                  | 2022-08-14    | 14:31:40 | 微信支付   | ¥800.00   | ¥0.00    | ¥800.00 | 是      | 明细       |
| ot220814HBU004723                                |               |          |        |           |          |         |        |          |

## (2) 选择"微信支付"方式的缴费操作流程

确认信息无误后,选择"微信支付",点击"确定缴费"。

| <b>()</b><br>河北大学<br>HEBEI UNIVERSITY | 缴费平台                                                                              | 当前费用学费缴到                                         | 其他费用               | 生活缴费      | 交易查询       | 报名信息 | 个人信息 | 退出登录 |  |  |
|---------------------------------------|-----------------------------------------------------------------------------------|--------------------------------------------------|--------------------|-----------|------------|------|------|------|--|--|
| 🍰 当前用户>>编号: <b>*********</b> 姓        | 名: 🧊 性别: 女 !                                                                      | 身份证号: ####################################       | ***** 🖝 部门:        | 文学院 班级    | 22中国语言文学   | 学类   |      |      |  |  |
| 当前位置: 缴费信息确认及支付方式选择                   | 当前位置: 缴费信息确认及支付方式选择                                                               |                                                  |                    |           |            |      |      |      |  |  |
| 支作                                    | 寸信息: 缴费金额:                                                                        | 5,060.00 元 手续                                    | · 0.00 元           | 总金额:      | 5,060.00 元 |      |      |      |  |  |
| 请选择付款方式 (说明:选择银行或平台                   | 1, 点击'确认缴费'以完                                                                     | 品成支付)                                            |                    |           |            |      |      |      |  |  |
| 3                                     | 友付方式: <b>今</b> 1                                                                  | 数信支付                                             | • 🎔 微              | 信支付       |            |      |      |      |  |  |
|                                       | <ol> <li>微信支付,确认支付</li> <li>若缴费失败,请确认</li> <li>若有疑问,请点击下</li> <li>确定缴费</li> </ol> | 后,请使用微信扫一扫扫<br>微信没有扣款再进行下次<br>载 微信支付使用帮助<br>取消交费 | 苗二维码以进行<br>支付,避免重复 | 支付。<br>缴费 |            |      |      |      |  |  |

| <b>()</b><br>HEBEI UNIVERSITY                    | 校园缴费平台             | 当前费用学费缴费            | 其他费用                                                               | 生活缴费     | 交易查询  | 报名信息 | 个人信息  | 退出登录 |  |  |
|--------------------------------------------------|--------------------|---------------------|--------------------------------------------------------------------|----------|-------|------|-------|------|--|--|
| ▲ 当前用户>>编号: ●●●●●●●●●●●●●●●●●●●●●●●●●●●●●●●●●●●● |                    |                     |                                                                    |          |       |      |       |      |  |  |
| 当前位置: 缴费信息确认及3                                   | 当前位置:缴费信息确认及支付方式选择 |                     |                                                                    |          |       |      |       |      |  |  |
|                                                  | 缴费金额: 5,06         | 0.00 元 手续费: 0.0     | 0 元 总金額                                                            | 颜: 5,060 | .00 元 |      |       |      |  |  |
| 请使用微信,扫描下方二                                      | 维码以完成支付(微信支付使用帮助)( | 微信支付银行卡额度)          |                                                                    |          |       |      | 选择其他约 | 數费方式 |  |  |
|                                                  |                    | 请使用微信扫描<br>二维码以完成支付 | <ul> <li>○ 朋友</li> <li>○ 扫一</li> <li>○ 招一</li> <li>○ 招一</li> </ul> |          |       |      |       |      |  |  |

手机打开微信,点击"发现",扫描二维码之后, 点击"扫一扫",扫描缴费平台 微信会进入缴费界面 界面所示的二维码。

| ¢ الد <sup>4</sup> الدي و |    | <b>愛</b> 60% <b>■</b> । 15:43 | © <sup>10</sup> <sup>15</sup> .atll <sup>45</sup> .atll <sup>5</sup> . <b>10</b> 60% <b>■</b> 15:4 |                               |  |
|---------------------------|----|-------------------------------|----------------------------------------------------------------------------------------------------|-------------------------------|--|
|                           | 发现 | Q $\oplus$                    | ×                                                                                                  | 支付                            |  |
| 🛞 朋友圈                     |    | >                             | ¥5                                                                                                 | ■<br>Top_<br>学宿费<br>1 人 1 0 0 |  |
| 💟 视频号                     |    | >                             | 5                                                                                                  | 000.00                        |  |
| 🗟 д—д                     |    | >                             | 收款方                                                                                                | 河北大学                          |  |
| 🔇 看一看                     |    | >                             |                                                                                                    | 立即支付                          |  |
| ② 小程序                     |    | >                             |                                                                                                    |                               |  |

完成缴费后,您可以通过点击"交易查询",随时查询缴费情况。

| HEBEI UNIVERSITY        |                | 当前费用     | 学费缴费      | 其他费用 生活     | 缴费 3   | 之易查询 报行   | 名信息 个人    | 信息 退出 |
|-------------------------|----------------|----------|-----------|-------------|--------|-----------|-----------|-------|
| 当前用户>>编号:               | 生名: 2013 性别: : | 女身份证号:   | *****     | ***● 部门:文学院 | ŧ班级:22 | 中国语言文学类   |           |       |
| 前位置:交易查询>>银行交易记录        |                |          |           |             |        |           |           |       |
|                         | 订单日期:          |          | 订单号:      | 订单类型:       |        | 全选 > 支付   | 选 > 支付状态: |       |
| 银行订单                    | 订单日期           | 订单时间     | 交易银行      | 订单金额        | 手续费    | 交易金额      | 支付成功      | 操作列   |
| xf230626HBU000021       | 2023-06-26     | 15:42:41 | 微信支付      | ¥ 5060.00   | ¥0.00  | ¥ 0.00    | 否         | 明细    |
| xf230626HBU000020       | 2023-06-26     | 15:41:04 | 微信支付      | ¥ 5060.00   | ¥0.00  | ¥ 0.00    | 否         | 明细    |
| xf230626HBU000017       | 2023-06-26     | 15:23:40 | 工商银行      | ¥ 5060.00   | ¥0.00  | ¥ 0.00    | 否         | 明细    |
| xf230626HBU000016       | 2023-06-26     | 15:22:10 | 工商银行      | ¥ 5060.00   | ¥0.00  | ¥ 0.00    | 否         | 明细    |
| yx220814HBU001098       | 2022-08-14     | 14:33:48 | 微信支付      | ¥100.00     | ¥0.00  | ¥ 100.00  | 是         | 明细    |
| ot220814HBU004723       | 2022-08-14     | 14:31:40 | 微信支付      | ¥ 800.00    | ¥0.00  | ¥800.00   | 是         | 明细    |
| 1000001 11 101 10000010 | 2022 00 14     | 14.20.44 | 0%/===+/+ | ¥ E060.00   | ×0.00  | ¥ 5060.00 | -         | nB/m  |